How to Differentiate Original Blackboard from Blackboard Ultra

When you first log onto Blackboard, you can select "Courses" in the side menu located to the left of the page in order to see all course you are enrolled in.

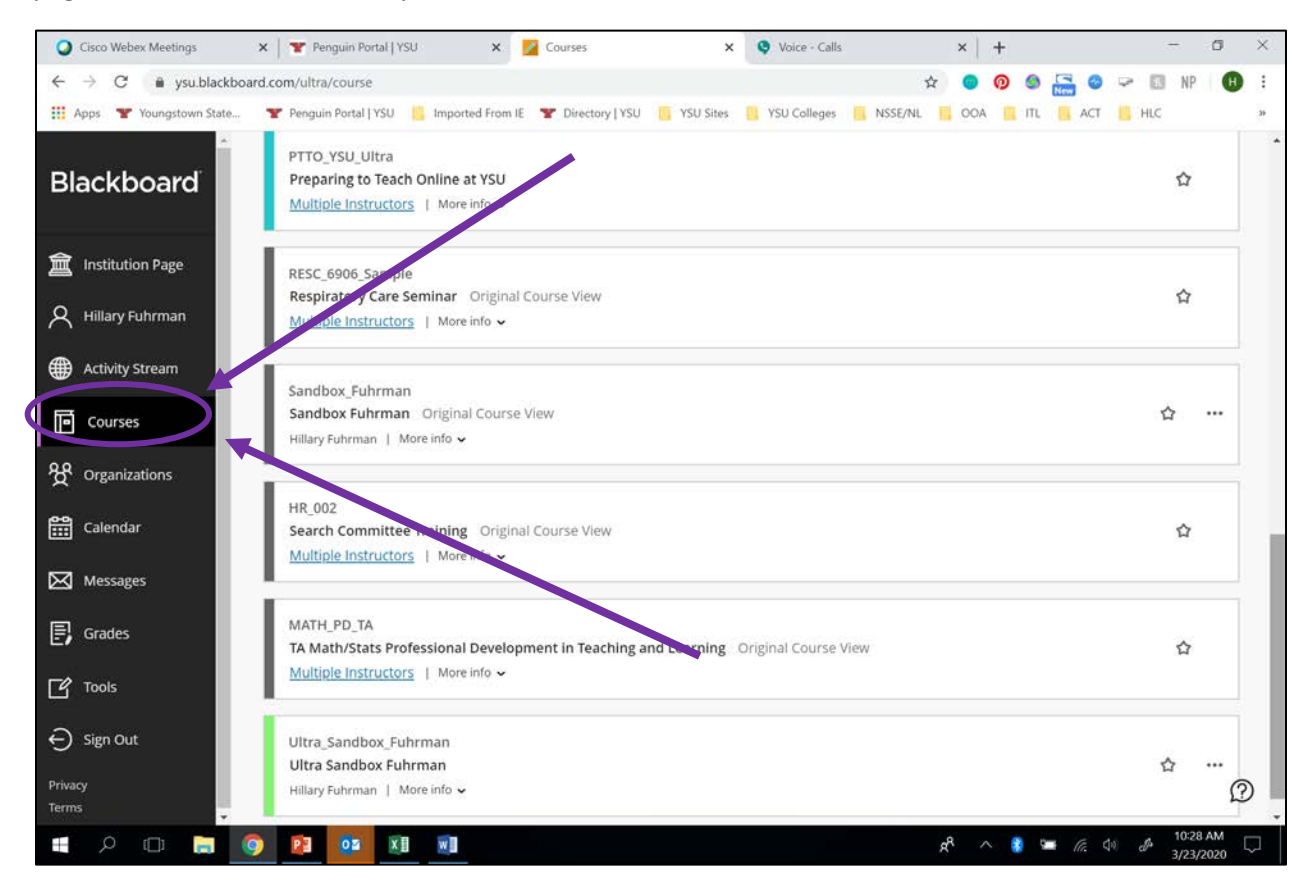

After clicking "Courses" you will see all courses you are enrolled in. With YSU upgrading to Blackboard Ultra, you may need to be able to identify which courses were created in Original Blackboard and which were created in Blackboard Ultra. You can differentiate via the colors bars immediately to the left of each course. Colored bars typically indicate a Blackboard Ultra course, while gray colored bars typically indicate Original Blackboard courses.

| Cisco Webex Meetings         | 🗙   🐨 Penguin Portal   YSU 🛛 🗙 📴 Courses                                                                                                    | × 😒 Voice - Calls                        | ×   +                            | - a ×           |
|------------------------------|----------------------------------------------------------------------------------------------------|------------------------------------------|----------------------------------|-----------------|
| ← → C 🚔 ysu.blackb           | oard.com/ultra/course                                                                                                    |                                          | x 💿 👰 🕼 🚍 😂                      | 🛩 🖾 NP 🕕 I      |
| 🔢 Apps 🏾 👕 Youngstown State. | . 🐴 Penguin Portal   YSU 🛛 📋 Imported From IE 🛛 👻 Directory                                                                                                    | y I YSU 📕 XSU Silver 🦉 XSU Colleger 🐴 NS | ise/nl 📙 ooa 📕 itl 🛄 act         | 🔚 HLC 🛛 🐂       |
| Blackboard                   | Procession of the second second secon | Ultra Course                             |                                  | \$              |
| institution Page             | RESC_6906_Sample                                                                                                    |                                          |                                  |                 |
|                              | Respiratory Care Seminar Original Course View<br>Multiple Instructors   More info ~                                                                                                    |                                          |                                  | \$              |
| Activity Stream              | Sandbox Eubrman                                                                                                    |                                          |                                  |                 |
| Courses                      | Sandbox Fuhrman Original Course View<br>Hillary Fuhrman   More info 🗸                                                                                                    |                                          |                                  | ☆ …             |
| 發 Organizations              | $\wedge$                                                                                                    |                                          |                                  |                 |
| Calendar                     | HR_002<br>Search Committee Training Original Course View                                                                                                    | V                                        |                                  | Ŷ               |
| Messages                     | Terror fines - Policians - Policians -                                                                                                    |                                          |                                  |                 |
| Grades                       | MATH_PD_TA<br>TA Math/Stats Professional Development in Teas                                                                                                    | Original Course                          | <b>ר</b>                         | ☆               |
|                              | Multiple Instructors   More info -                                                                                                    | Original Course                          |                                  |                 |
| ⊖ Sign Out                   | Ultra_Sandbox_Fuhrman                                                                                                    |                                          |                                  |                 |
| Privacy<br>Terms             | Ultra Sandbox Fuhrman<br>Hillary Fuhrman   More info 🗸                                                                                                    |                                          |                                  | °<br>©          |
| 🖬 🗆 🤉                        | 🥱 😰 💴 🛛                                                                                                    |                                          | x <sup>e</sup> 🔨 😫 🍽 <i>l</i> i. | de of 3/23/2020 |

You can also differentiate Original Blackboard form Ultra because Original courses will have states "Original Course View".

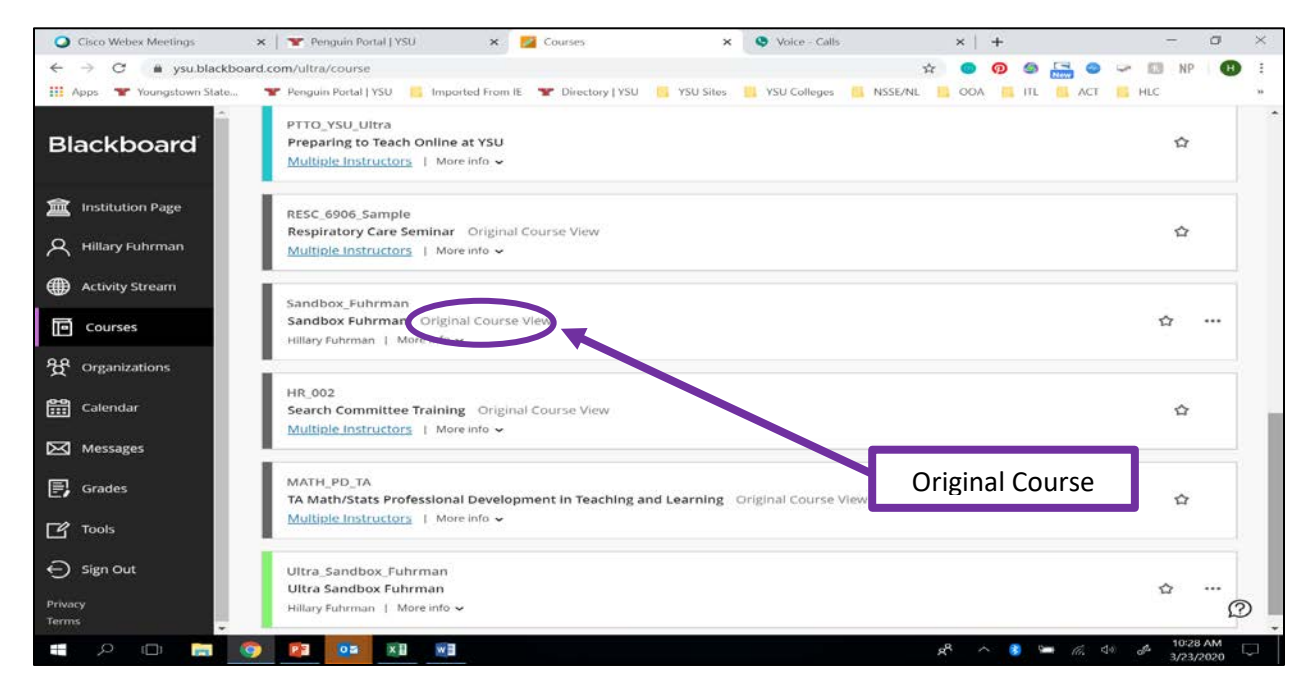

## Once you sele

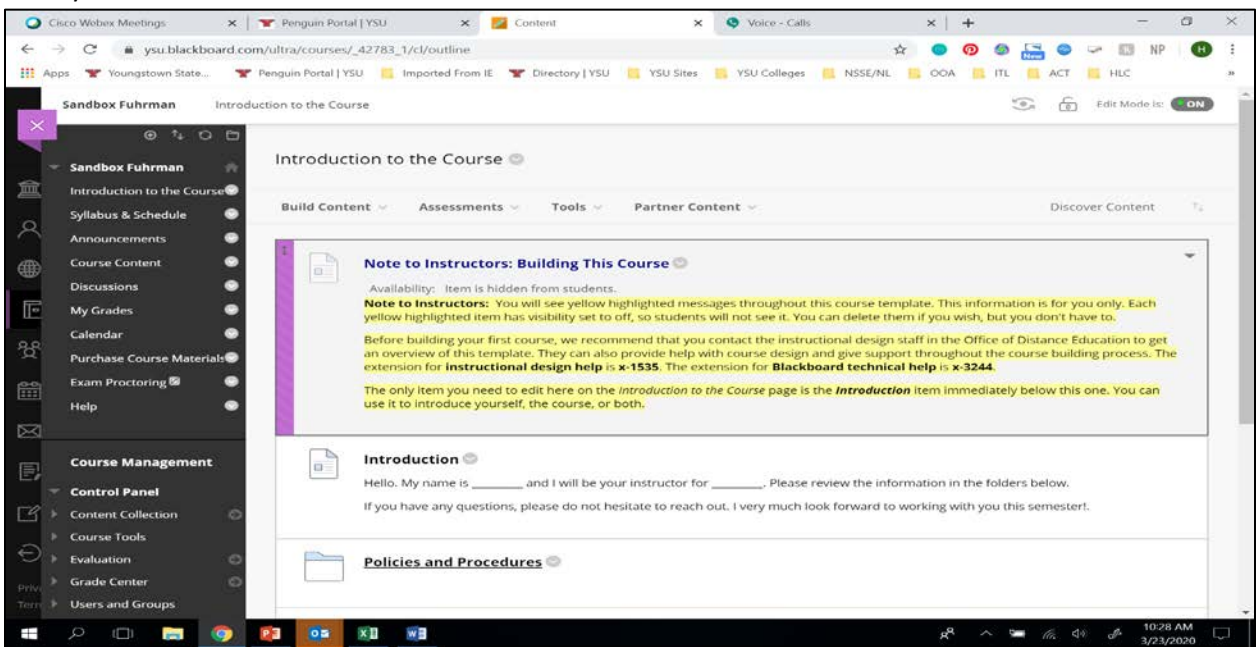

ct a course you can differentiate Original Blackboard courses from Ultra courses by looking at the navigation panel located to the left of the page. An Original Blackboard course's navigation panel is typically gray and lacks icons.

When you select a Blackboard Ultra course the navigation panel located to the left of the page is typically white in color and organized with icons.

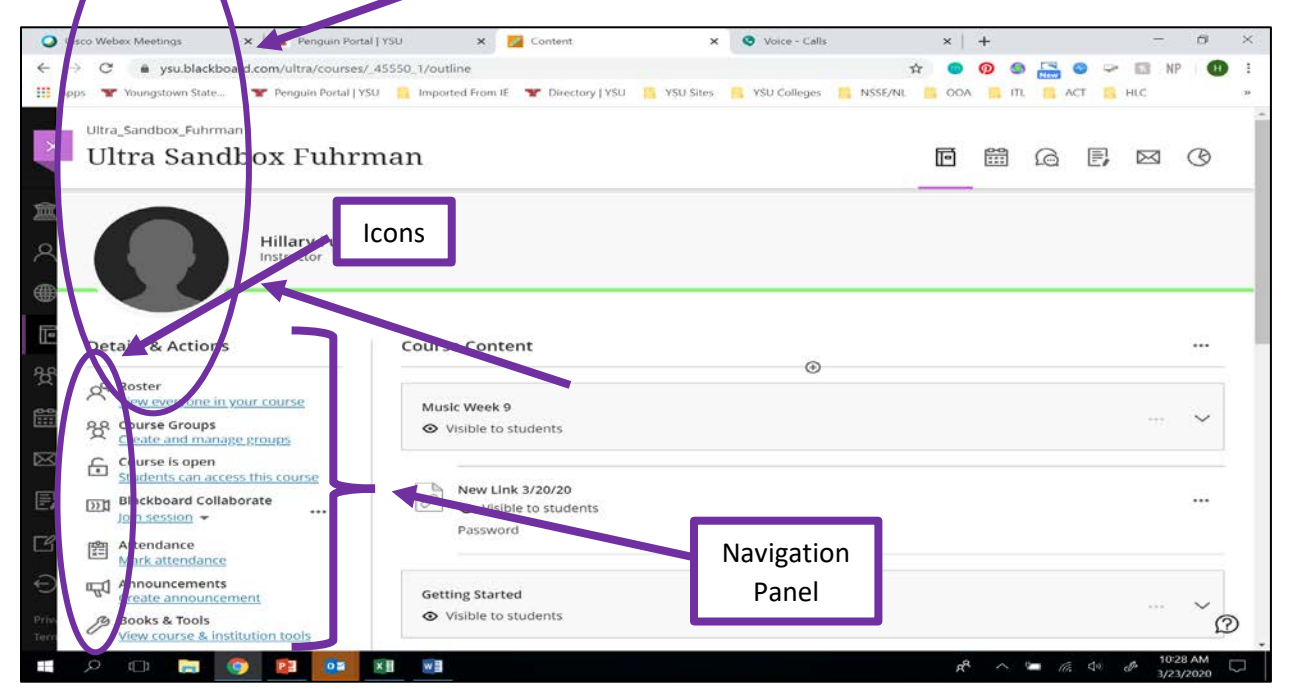